| 連線<br>名稱 |                                                  |                                                                                                    | MESSU                        | NG Nexgen2210                                                                                                    |          |                          |  |
|----------|--------------------------------------------------|----------------------------------------------------------------------------------------------------|------------------------------|----------------------------------------------------------------------------------------------------|----------|--------------------------|--|
| 人機<br>種類 | М                                                | S100-T <mark>界</mark>                                                                                                    | <mark>とC</mark> MESSU        | JNG Nexgen2210                                                                                                    | 使用<br>版本 | SOFT Touch<br>V1.0.0-163 |  |
|          |                                                  |                                                                                                    | SOFT                         | Touch 軟體設定                                                                                                    |          |                          |  |
|          | 1. 功能表【應用】中選取【設定工作參數】                            |                                                                                                    |                              |                                                                                                    |          |                          |  |
|          | 2. 選擇人機介面型號與 PLC 種類,如下圖:                         |                                                                                                    |                              |                                                                                                    |          |                          |  |
|          |                                                  | <b>工作参数</b><br>一般  連線   其<br>應用名稱:                                                                                                    | 111日   記錄緩衝區   密码            | 馬  <br>- 控制區                                                                                                    |          | ? 🗙                      |  |
| 人機設定     |                                                  | 人機介面型號:<br>MS-100T<br>程式種類: 巨集程<br>PLC 種類:<br>Messung Nexgen23<br>印表機種類:<br>None<br>「 圖形支援64k名                                                                                                    | ▼ Premium ▼<br>建式 ▼<br>210 ▼ | 10-41.       -         長度:       0         状態區       -         位址:       -         預設       -         預設數值格式:       -         預設容始畫面:       -         擴充控制區:       -         擴充狀態區:       - |          |                          |  |
|          |                                                  | <ul> <li>□ 支援多種語言</li> <li>語言總數:</li> <li>□</li> <li>□</li></ul> | ✓ ¥提择語言…                     | □ 看門狗訂時器                                                                                                    |          |                          |  |
|          |                                                  | 114                                                                                                    | 1 31                         |                                                                                                    | 確定       | 取消                       |  |
|          | 3. 點選【連線】, 進入設定與 PLC 之通訊協議 , 此例為 38400,8,ODD,1。輸 |                                                                                                    |                              |                                                                                                    |          |                          |  |
|          | 入完成後按【確認】。                                       |                                                                                                    |                              |                                                                                                    |          |                          |  |

|  | 工作參數 ? 🔀                                                                                                    |     |  |  |  |  |
|--|----------------------------------------------------------------------------------------------------|-----|--|--|--|--|
|  | 一般 連線 其它  記錄緩衝區   密碼                                                                                                    |     |  |  |  |  |
|  | 編號     装置 種類       1     Connection 1       Messung Nexgen2210          페除           和名                                      |     |  |  |  |  |
|  |                                                                                                    |     |  |  |  |  |
|  | HMI<br>地址: 0<br>通訊埠/連線方式:<br>COM2                                                                                            |     |  |  |  |  |
|  | 多對一連線(Multi-link) <ul> <li>本機是多對一連線主機</li> <li>命令延遅(ms):</li> <li>0</li> <li>道時時間(秒):</li> <li>預設値</li> <li>重試次數:</li> </ul> |     |  |  |  |  |
|  |                                                                                                    |     |  |  |  |  |
|  |                                                                                                    |     |  |  |  |  |
|  | PWS 硬體設定                                                                                                    |     |  |  |  |  |
|  | 1. 通訊由 ADP6 軟體決定 :                                                                                                    |     |  |  |  |  |
|  | ※人機背面之指撥開關,SW5、SW6 撥到 OFF 的位置。<br>(有關指撥開關之定義與說明,請參考 ADP6 操作手冊)                                                               |     |  |  |  |  |
|  |                                                                                                    |     |  |  |  |  |
|  | 2. 通訊由 ADP6 硬體決定:                                                                                                    |     |  |  |  |  |
|  | ※ 人機背面之指撥開關 , SW6 撥到 OFF , SW5、SW7 撥到 ON 的位                                                                                  | Z置。 |  |  |  |  |
|  | 當開機並完成自我偵測後,會出現以下畫面。                                                                                                    |     |  |  |  |  |

|     | Wait commandLink port: COM1LinkF2F3F4F5LinkConfgCopySetRun                                                                  |  |  |  |  |
|-----|----------------------------------------------------------------------------------------------------|--|--|--|--|
|     | ※ 按下【F2】Confg ,設定人機時間及其通訊參數,使用 ↑↓ ← → 鍵<br>移動至欲設定之選項,+ 及 - 鍵改變其值。                                                           |  |  |  |  |
|     | PLC 軟體設定                                                                                                    |  |  |  |  |
|     | 1. 安裝並執行 PLC 軟體 CoDeSys。                                                                                                    |  |  |  |  |
|     | 福田     CoDesys V2.5     CoDeSys UserNation V2.5       福田     CoDeSys V2.5     CoDeSys V2.5       文件①     ●     CoDeSys V2.5 |  |  |  |  |
| PLC |                                                                                                    |  |  |  |  |
| 設定  | <ul> <li> <i>提</i>尋(C)         <ul> <li></li></ul></li></ul>                                                                |  |  |  |  |
|     | 额行(R)                                                                                                    |  |  |  |  |
|     | ◎ 關機(U)                                                                                                    |  |  |  |  |
|     | 2.第一次連線時,請先安裝 Nexgen 2210 的模組到 PLC 格式檔中。點選上                                                                                 |  |  |  |  |
|     | 圖中【InstallTarget】選項,即出現下圖的設定畫面。                                                                                             |  |  |  |  |

|      | NatallTarget                                                    |
|------|-----------------------------------------------------------------|
|      | Installation directory:                                         |
|      | Possible Targets: Installed Targets:                            |
|      | Open                                                            |
|      | <u>I</u> nstall<br><u>R</u> emove                               |
|      |                                                                 |
|      | Close                                                           |
| 3.   | 按下【OPEN】鍵後,選取檔案存放的路徑, <mark>點</mark> 選須增加的檔案後(本例                |
| 当    | CPU 2210 T1 1 tof) 按下【閱啟】                                       |
| ציוש |                                                                 |
|      | 贈習 [2]<br>搜尋位置①: C Installable Target 2210 T1.1                 |
|      | Browser<br>Error<br>IOModules<br>Libraries<br>CPU_2210_T1_1.tnf |
|      | 檔案名稱(M): 開啓(O)<br>檔案類型(I): Target Information File (*.TNF) ▼ 取消 |
| 4.   | 下圖中,點選【Possible Targets】視窗中,Messung Systems India 旁的            |
| +    | 鍵,待出現 Nexgen 2210 T1.1 後,再按下【Install】鍵。此時會出現                    |
| ſ    | InstallTarget】的確認視窗,再按下【是(Y)】鍵確認後,即安裝完成。                        |

| instartuger c.bocul                                                                                           | ents and Settings'研育艮\泉面'                                                                                                    | \人機與PLC通訊\MESSUNG NE ¥                                                              |
|----------------------------------------------------------------------------------------------------|----------------------------------------------------------------------------------------------------|-------------------------------------------------------------------------------------|
| Installation directory:                                                                                       | :\PROGRA~1\CoDeSysFor2                                                                                                    |                                                                                     |
| Possible Targets:<br>- Messung Systems India<br>- Nexgen 2210 T1.1                                            | Open                                                                                                    | Installed Targets:                                                                  |
|                                                                                                    | <u>I</u> nstall<br><u>R</u> emove                                                                                                    |                                                                                     |
| Insta<br>Th                                                                                                   | allTarget<br>e installation directory does not exist                                                                                                    | t. Create?                                                                          |
|                                                                                                    | <u>是做</u> 否N                                                                                                    | Close                                                                               |
|                                                                                                    |                                                                                                    |                                                                                     |
| 🚺 InstallTarget - C-illeann                                                                                   |                                                                                                    |                                                                                     |
| Installation directory: C<br>Possible Targets:<br>- Messung Systems India<br>- Nexgen 2210 T1.1               | CPROGRA~1\CoDeSysFor                                                                                                    | \人機與PLC通訊\MESSUNG NE 区<br>Installed Targets:<br>                                    |
| Installation directory: C<br>Possible Targets:<br>- Messung Systems India<br>- Nexgen 2210 T1.1               | CPROGRA~1\CoDeSysFor/                                                                                                    | \人機與PLC通訊\MESSUNG NE 译<br>Installed Targets:<br>                                    |
| Installation directory: C Possible Targets: Messung Systems India Nexgen 2210 T1.1                            | C:PROGRA~1/CoDeSysFor/         Open                                                                                                    | ★機與PLC通訊\MESSUNG NE 区<br>Installed Targets: Image: Messung Systems India            |
| Installation directory: C Possible Targets:  Messung Systems India Nexgen 2210 T1.1                           | Image: Section georgy of the control of the control of the contro                               | ★機與PLC通訊\MESSUNG NE 区 Installed Targets: I Messung Systems India                    |
| Installation directory: C Possible Targets:  Messung Systems India Nexgen 2210 T1.1                           | Image: Section gesting stepping bet equal to the section gesting stepping bet equal to the section of the section of the sect                               | ★機與PLC通訊/MESSUNG NE 译 Installed Targets: I Messung Systems India Close              |
| Installation directory:<br>Possible Targets:<br>□ Messung Systems India<br>□ Nexgen 2210 T1.1<br>6.重新執行 PLC 軟 | The second second seco | ★機與PLC通訊/MESSUNG NE Installed Targets: I Messung Systems India Close 引新檔案後即可選擇 Nexo |

| CoDeSys       | - Nexgen2000 CPU<br>Project Insert Ext | Port-2 As Nexgen_Slave                                                                                       | (38400-ODD-8-1)_2                          | .pro*-       |
|---------------|----------------------------------------|----------------------------------------------------------------------------------------------------|--------------------------------------------|--------------|
| 1             |                                        | Login<br>Logout                                                                                              | Alt+F8<br>Ctrl+F8                          |              |
| POUs<br>Delay | y (FUN)<br>_PRG (PRG)                  | Download<br><u>Run</u><br>Stop<br>Reset<br><u>R</u> eset<br><u>R</u> eset (cold)<br><u>R</u> eset (original) | F5<br>Shift+F8                             |              |
|               |                                        | Toggle <u>B</u> reakpoint<br>Breakpoint Dialog<br><u>S</u> tep over<br>Step i <u>n</u><br>Single Cycle       | F9<br>F10<br>F8<br>Ctrl+F5                 |              |
|               |                                        | <u>W</u> rite Values<br>Forre Values<br>Rele <u>a</u> se Force<br>Write/Force-Dialog                         | Ctrl+F7<br>F7<br>Shift+F7<br>Ctrl+Shift+F7 |              |
|               |                                        | Show Call Stac <u>k</u><br>Display <u>F</u> low Control                                                      |                                            | _            |
|               |                                        | Communication Param                                                                                          | ueters                                     | -            |
|               |                                        | <u>Create boot project</u><br><u>W</u> rite file to PLC<br><u>R</u> ead file from PLC                        |                                            |              |
| ᆘ             | ロの幽険みな                                 |                                                                                                    | 十五次 即会山                                    | ┛<br>□田て回う泪空 |

|                         | 9.下載完畢後,回到【On                                                              | lline】選項之中,按                                        | 按下【RUN】        | 即可正常連線。 |  |  |  |
|-------------------------|----------------------------------------------------------------------------|-----------------------------------------------------|----------------|---------|--|--|--|
|                         | 😒 CoDeSys - Nexgen2000 CPU Port-2 As Nexgen_Slave (38400-ODD-8-1)_2.p      |                                                     |                |         |  |  |  |
|                         | 🎭 <u>F</u> ile <u>E</u> dit <u>P</u> roject <u>I</u> nsert E <u>x</u> tras | <u>Online W</u> indow <u>H</u> elp                  |                |         |  |  |  |
|                         | 🖹 🚅 🖬 📲 🚳 🛹 📲 🛔                                                            | Login                                               | Alt+F8         |         |  |  |  |
|                         |                                                                            | Logout                                              | Ctrl+F8        |         |  |  |  |
|                         | □ PUUs<br>                                                                 | Download<br>Pure                                    | <b>F</b> 5     |         |  |  |  |
|                         | PLC_PRG (PRG)                                                              | Stop                                                | Shift+F8       |         |  |  |  |
|                         |                                                                            | R <u>e</u> set                                      |                |         |  |  |  |
|                         |                                                                            | <u>R</u> eset (cold)<br>Reset (cold)                |                |         |  |  |  |
|                         |                                                                            | <u>R</u> eset (original)                            |                |         |  |  |  |
|                         |                                                                            | Toggle <u>B</u> reakpoint<br>Breakpoint Dialog      | F9             |         |  |  |  |
|                         |                                                                            | Step over                                           | F10            |         |  |  |  |
|                         |                                                                            | Step i <u>n</u>                                     | F8             |         |  |  |  |
|                         |                                                                            | Single Cycle                                        | Ctrl+F5        |         |  |  |  |
|                         |                                                                            | <u>W</u> rite Values                                | Ctrl+F7        |         |  |  |  |
|                         |                                                                            | For <u>c</u> e Values<br>Release Force              | F7<br>Shift+F7 |         |  |  |  |
|                         |                                                                            | Write/Force-Dialog                                  | Ctrl+Shift+F7  |         |  |  |  |
|                         |                                                                            | Show Call Stac <u>k</u>                             |                |         |  |  |  |
|                         |                                                                            | Display <u>F</u> low Control                        |                |         |  |  |  |
|                         |                                                                            | Si <u>m</u> ulation Mode                            |                |         |  |  |  |
|                         |                                                                            | Communication Parameters                            |                |         |  |  |  |
|                         |                                                                            | Sourcecode download                                 |                |         |  |  |  |
|                         |                                                                            | <u>C</u> reate boot project<br>Write file to PLC    |                |         |  |  |  |
|                         |                                                                            | <u>w</u> ne ne io ric<br><u>R</u> ead file from PLC |                |         |  |  |  |
|                         |                                                                            |                                                     |                |         |  |  |  |
|                         | PLC 硬體設定<br>與 PWS 連線時,請務必將 PLC 設定為 RUN                                     |                                                     |                |         |  |  |  |
|                         |                                                                            |                                                     |                |         |  |  |  |
| 接                       | 関凯科技                                                                       |                                                     |                |         |  |  |  |
| <i>4</i> . <del>5</del> |                                                                            |                                                     |                |         |  |  |  |
| 級                       | 使用 PWS 下載線即可通訊。                                                            |                                                     |                |         |  |  |  |
| ē                       |                                                                            |                                                     |                |         |  |  |  |
| 回                       |                                                                            |                                                     |                |         |  |  |  |
| 備註                      |                                                                            |                                                     |                |         |  |  |  |
|                         |                                                                            |                                                     |                |         |  |  |  |